ZUCCHETTI

| SEGNALAZIONE TECNICA |             | Ranocchi            |                    |
|----------------------|-------------|---------------------|--------------------|
| Applicativo:         | GIS REDDITI |                     |                    |
| Versione:            | 24.03.8.c00 | GIS                 | Contobilità        |
| Data di rilascio:    | 29/10/2024  | Integrata<br>Studio | Bilanci<br>Redditi |

# ISTRUZIONI DI INSTALLAZIONE

L'installazione dell'applicativo è identica per tutti i tipi di server (LINUX o WINDOWS) e può essere eseguita da un qualsiasi client in cui è presente l'applicativo GIS Contabilità.

Per effettuare l'installazione dell'aggiornamento eseguire le seguenti operazioni

### Da Gis Start Web:

- 1. nella sezione AGGIORNAMENTI cliccare sull'icona di download per scaricare l'aggiornamento 🛃
- 2. una volta scaricato cliccare sull'icona verde per installare l'aggiornamento 🥕

### Dal sito Ranocchi:

Accedere all'area riservata del sito http://www.ranocchi.it ed effettuare il download del file GISREDDITI2403800\_p241029001.gis. (Aggiornamenti software – 2024 – REDDITI – GISREDDITI 24.03.08.00 – GISREDDITI2403800\_p241029001.gis)

- 1. Salvare il file sul Desktop
- 2. Accedere alla procedura GIS REDDITI
- 3. Eseguire il comando **INSPATCH**
- 4. Quando richiesto, selezionare il file precedentemente salvato
- 5. Premere il pulsante "Aggiorna programmi" presente nella videata proposta

Cancellare il file dal desktop

# IMPLEMENTAZIONI/CORREZIONI

#### CORREZIONI

In alcuni casi premendo il bottone "Scheda sintesi CPB" la procedura rilasciava errore non permettendone la visualizzazione.

In alcuni casi effettuando la comunicazione opzione regimi la stampa del modello e il relativo file telematico non venivano effettuati correttamente.

In alcuni casi nella dichiarazione PF in presenza del quadro RH con indicazione del tipo "5" l'eventuale valore negativo veniva erroneamente considerato nel prospetto perdite.